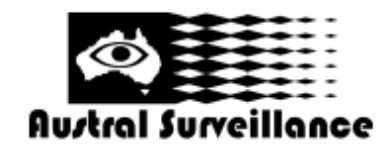

42 BOTANY RD ALEXANDRIA NSW 2015, SYDNEY AUSTRALIA PHONE: 1300 130 508 FAX: 02 9698 5476 www.australsurveillance.com.au sales@australsurveillance.com.au ABN 85 388 051 001 MASTER SECURITY LICENCE No. 408916063

## **Geovision GV System**

## Remote View User Guide

1. Select Connect -> Internet/Intranet TCP/IP

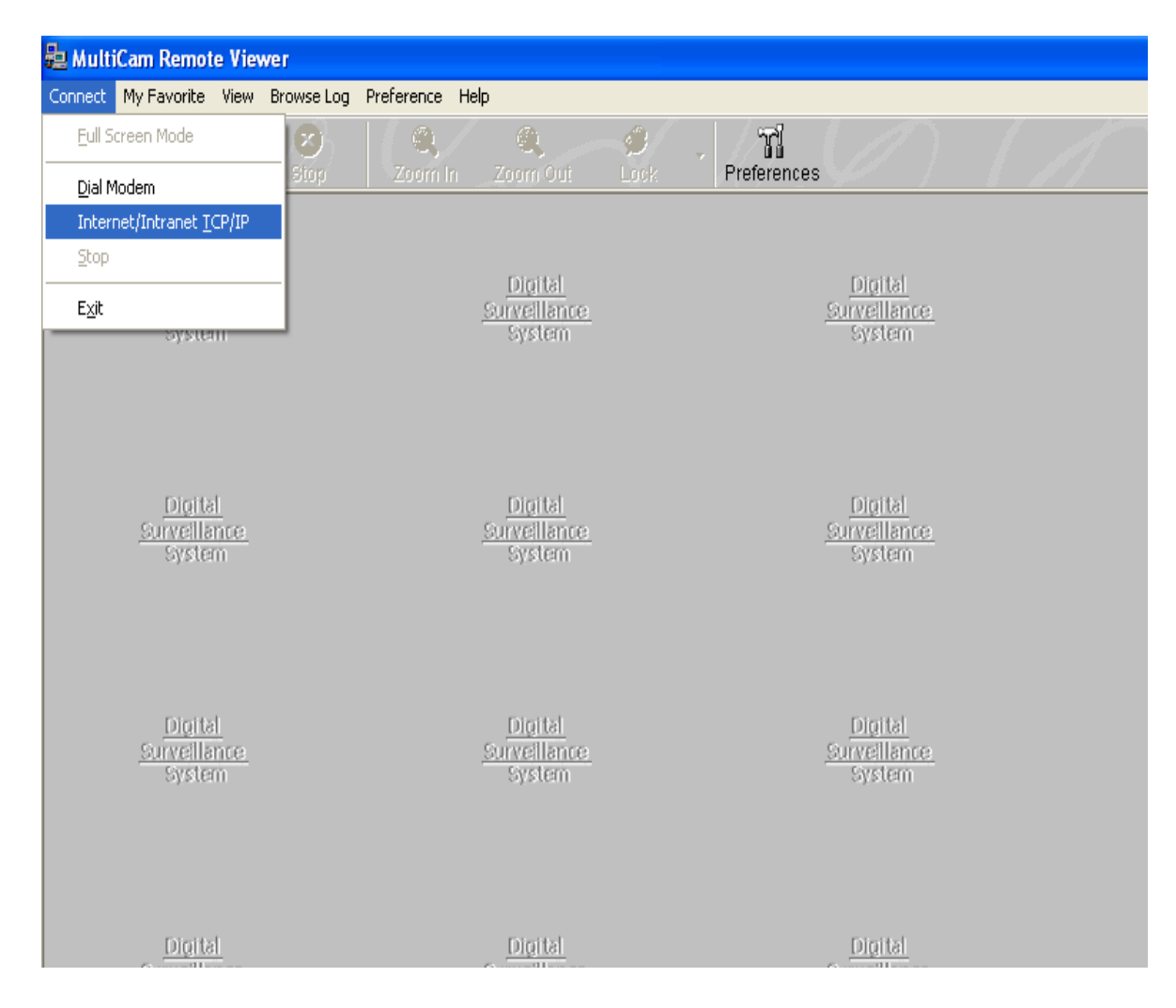

| 2. | Enter IP | address, | User Name, | Password. | Then tick | "Save if Pass | word Success |
|----|----------|----------|------------|-----------|-----------|---------------|--------------|
|----|----------|----------|------------|-----------|-----------|---------------|--------------|

| System                           |                          | Sy's                 |  |  |  |  |
|----------------------------------|--------------------------|----------------------|--|--|--|--|
| Connect                          |                          | ×                    |  |  |  |  |
| Internet/Intranet Login          |                          |                      |  |  |  |  |
| TCP/IP Server                    |                          | in                   |  |  |  |  |
| Port:                            | 3550 Default             | 15                   |  |  |  |  |
|                                  | Locate Server            |                      |  |  |  |  |
| Login Setup                      |                          |                      |  |  |  |  |
| Login ID :                       | User name                | i <u>a</u><br>ei     |  |  |  |  |
| Password :                       | Password                 | 15                   |  |  |  |  |
| Save password if connect success |                          |                      |  |  |  |  |
| Login Logout                     | Add to My Favorite Close |                      |  |  |  |  |
|                                  |                          | <br>i <u>o</u><br>ei |  |  |  |  |
| System                           |                          | Sys                  |  |  |  |  |

3. Click Login

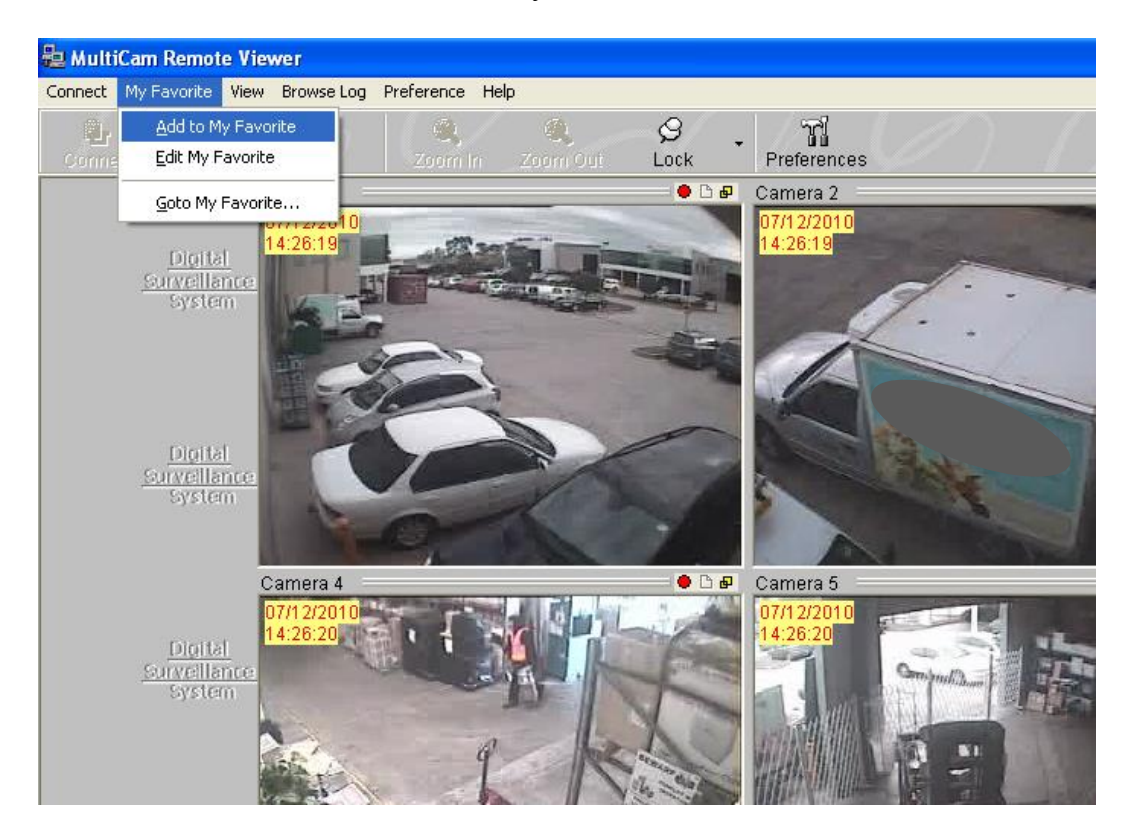

4. Once cameras are online, Select My Favourite and click "Add to Favourites"

5. Enter a name for connection and click "OK"

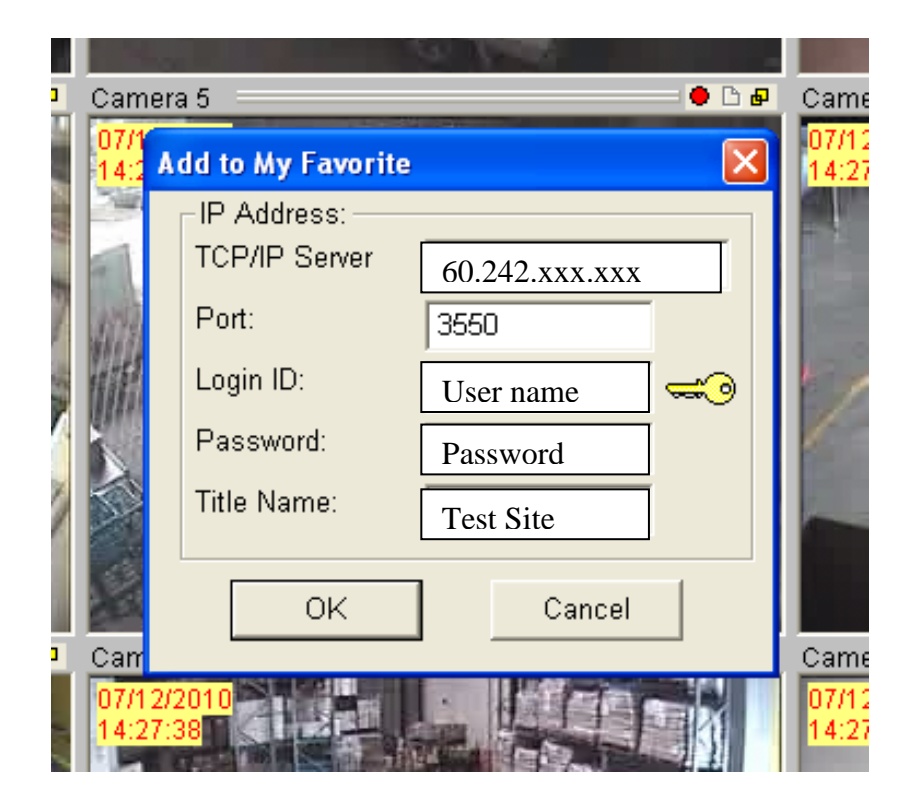